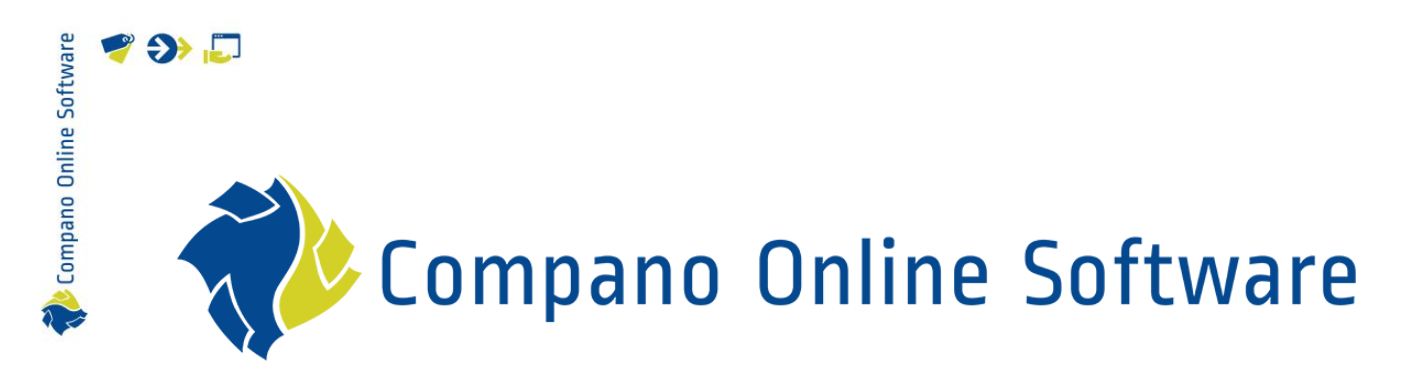

# Hilti – Art-Connect Art-Connect

Versie 1.2

| Bestand | Hilti-ArtConnect-V2.docx |
|---------|--------------------------|
| Datum   | 3-5-2024                 |

# 🌱 狑 🗾

K Compano Online Software

# Inhoud

| 1 | Inleid | ding                               | .3 |
|---|--------|------------------------------------|----|
|   | 1.1    | Begrippen                          | .3 |
| 2 | Art-C  | Connect setup voor Hilti           | .3 |
|   | 2.1    | Functionaliteiten van Art-Connect  | .3 |
|   | 2.2    | Instellingen bij Hilti (beheerder) | .4 |
| 3 | Inste  | llingen bij installateur           | .7 |
|   | 3.1    | Koppel-URL                         | .7 |
|   | 3.2    | Uitwisselformat                    | .7 |
|   | 3.3    | Syntess Atrium instellingen        | .8 |
|   | 3.4    | Acto instellingen                  | 10 |

## 1 Inleiding

💕 🌮 🛄

Deze handleiding beschrijft hoe voor de verschillende ERP-pakketten die in gebruik zijn bij Hiltiklanten de connectie met het vernieuwde Compano Art-Connect moet worden ingesteld.

#### 1.1 Begrippen

Art-Connect

Art-Connect is software van Compano die artikelen van Hilti ontsluit via de datapool Artikelbeheer.nl. Art-Connect is geschikt voor elk softwarepakket dat automatisch bestellen ondersteunt en werkt met het DICO/SALES005 protocol.

### 2 Art-Connect setup voor Hilti

Voor Hilti is een op maat gemaakte koppeling tussen Art-Connect en de ERP-software van Hilti opgezet. In een beheeromgeving kan Hilti installateurs die toegang moeten hebben tot elektronisch bestellen toevoegen en beheren. Installateurs plaatsen vervolgens vanuit hun eigen ERP-software (Syntess, Atrium, Acto) via Art-Connect bestellingen en deze worden dan automatisch opgehaald door het ERP-systeem van Hilti.

Hilti kan de bestellingen vervolgens via de omgekeerde route bevestigen. Hierbij is het ook mogelijk om aan te geven dat een aantal orderregels later zullen worden geleverd. Zodra de bestellingen zijn geleverd, wordt een factuur op dezelfde manier verzonden naar de installateurs.

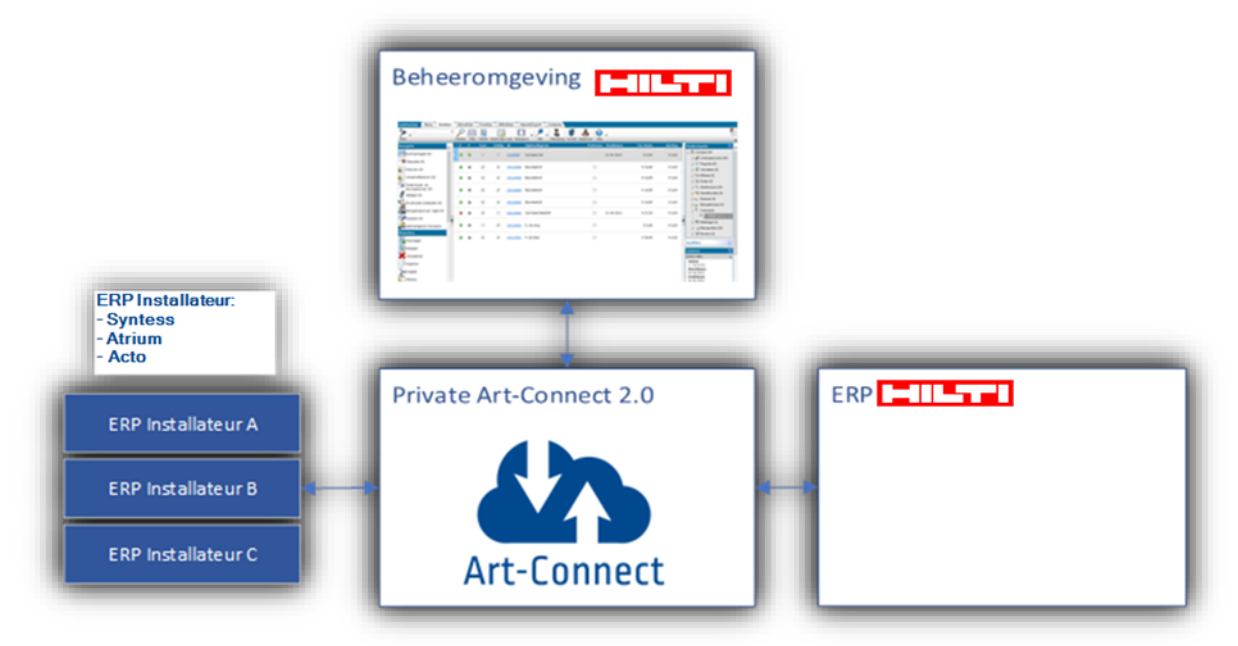

#### 2.1 Functionaliteiten van Art-Connect

- 1. Distribueren: Distribueer berichten van de installateur naar de leverancier en vice versa.
- 2. Interfaces: Art-Connect kan meerdere transportprotocollen naar de leverancier ondersteunen, zoals FTP, e-mail (SMTP), HTTP(S) en web services (SOAP).
- 3. Feedback: Communicatiefouten worden rechtstreeks aan de afzender gemeld.

4. Converteren: Art-Connect converteert bestanden van het formaat van de afzender rechtstreeks naar het ontvangerformaat. Een paar bekende formaten zijn *Message Service, IDOC, UBL, INSBOU003, INSBOU004* en *SALES.* 

#### 2.2 Instellingen bij Hilti (beheerder)

Nieuwe gebruikers (installateurs/installatiebedrijven) worden aangesloten via de Beheeromgeving.

Voeg, als deze nog niet aanwezig is, eerst de nieuwe Organisatie toe:

1. Ga, via het Menu naar Relaties, en klik op de knop + Organisatie.

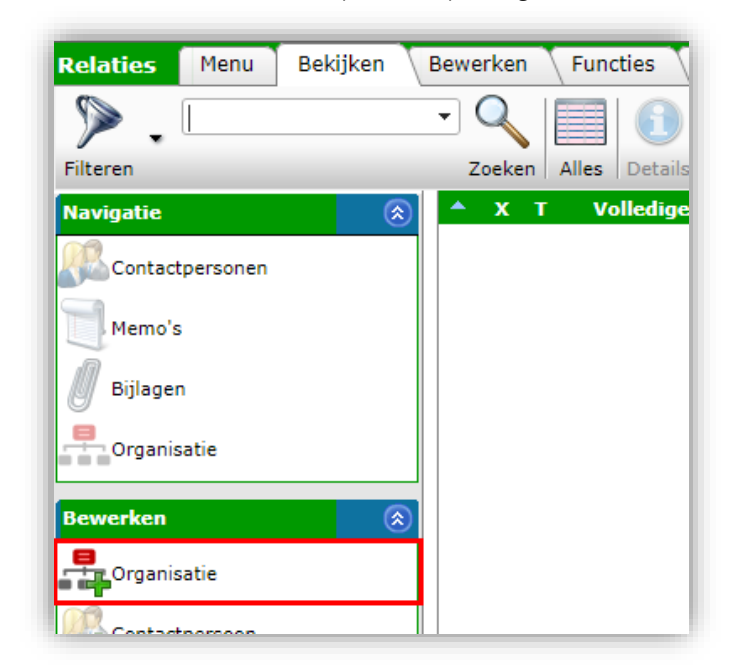

2. Vul in het pop-up scherm de volgende drie verplichte velden in:

| Toevoegen - Nieuw(e) organisatie |                                                       |        |
|----------------------------------|-------------------------------------------------------|--------|
| Organisatie Memo                 |                                                       |        |
| Nummer                           | RE24000001                                            |        |
| Naam                             | Initial State And And And And And And And And And And |        |
| Verkorte naam                    | <ol> <li>Nieuwe organisatie</li> </ol>                |        |
|                                  | Automatisch                                           |        |
| Indeling                         |                                                       |        |
| Klantgroep                       | 1                                                     | -      |
| KvK Nummer                       | 305 6589                                              |        |
| GLN code                         | 8712423016224                                         |        |
| Aantal medewerkers               |                                                       |        |
| Communicatie                     |                                                       |        |
| Telefoon                         | 1                                                     |        |
| Mobiel                           |                                                       |        |
| E-mail                           | 1                                                     |        |
|                                  |                                                       | `      |
|                                  | Voeg volgende toe Bewaar record An                    | nuleer |

- a. Naam: Typ een naam voor de Organisatie.
- b. KvK-nummer: Vul het KvK-nummer van de Organisatie in.
- c. GLN: Vul het GLN nummer van de Organisatie in.

Maak nu de nieuwe Gebruiker(s) aan:

3. Ga, via het Menu, naar *Systeem > Gebruikers*.

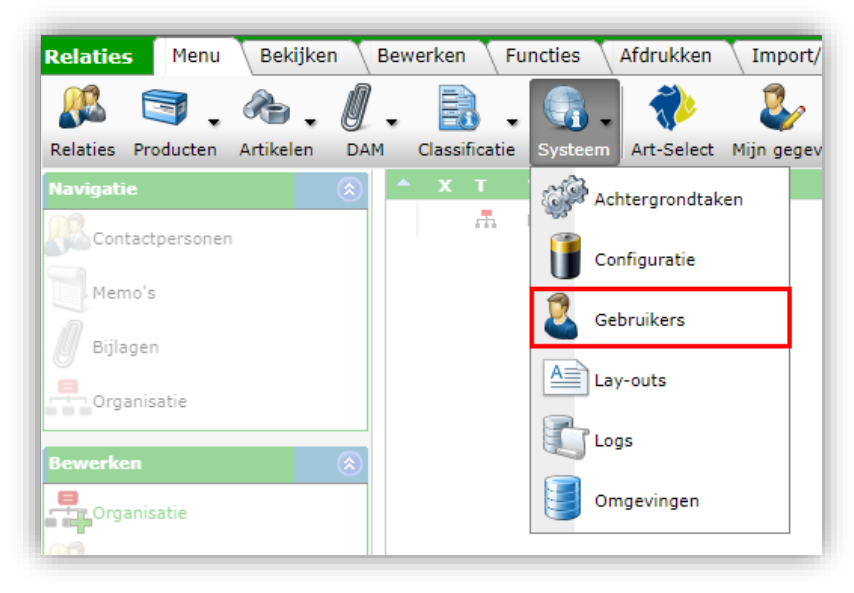

4. Klik, onder Bewerken, op + Toevoegen.

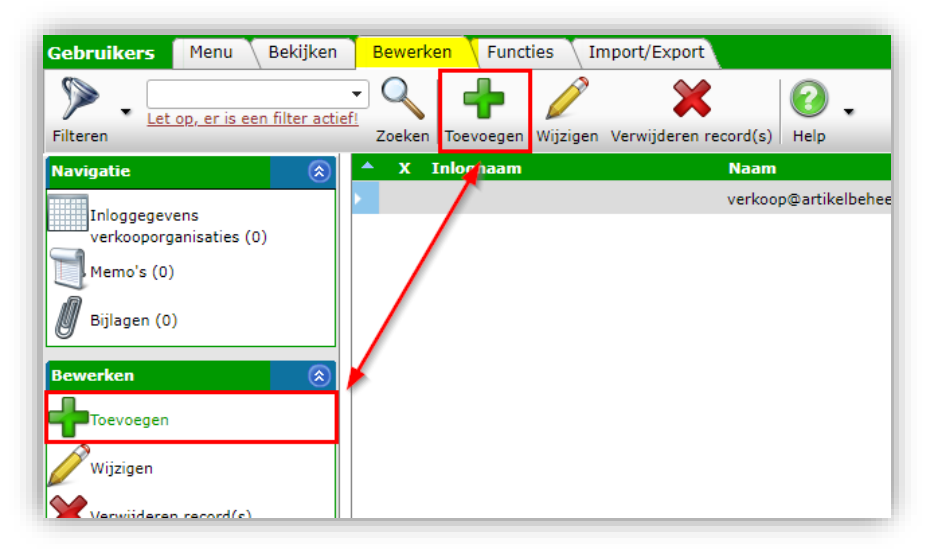

5. In het pop-up scherm:

💕 🌮 🛄

| Gebruiker Groepen Mem   | •                      |         |     |
|-------------------------|------------------------|---------|-----|
| Omgeving                | (1) C03226 Compano (1) |         | •   |
| E-mail                  |                        |         |     |
| Contactgegevens         |                        |         |     |
| Contactpersoon (lokaal) | 1                      |         | - 🗙 |
| Naam                    | 1                      |         |     |
| Licentie                |                        |         |     |
| Gebruikersinterface     | (1) Web                |         |     |
| Licentietype            | Web     Mobiel         |         |     |
| LoginType               | FTPS                   | Release |     |
|                         | Feed                   |         |     |
| Demo                    | Art-Connect            |         |     |
|                         | #OAuth                 |         |     |
|                         |                        |         |     |
| Beveiliging             |                        |         |     |
| loegestane IP Adressen  | U                      |         |     |
|                         |                        |         |     |
|                         |                        |         | /   |
|                         |                        |         |     |
|                         |                        |         |     |

a. Gebruikersinterface: Kies hier voor Art-Connect. Na deze keuze wordt de instelling *ContactLegalEntity* zichtbaar:

| verkoop@arakeibei      | iceran                             |              |
|------------------------|------------------------------------|--------------|
| 🗐 Wijzigen             |                                    |              |
| Gebruiker Groepen Memo |                                    |              |
| Omgeving               | C03226 Compano (1)                 | •            |
| E-mail                 | 1                                  |              |
| Inlognaam              | (1) gebruikernaam_nieuwe_gebruiker |              |
| Wachtwoord             |                                    |              |
| Contactgegevens        |                                    |              |
| ContactLegalEntity     | Nieuwe organisatie                 | - <b>*</b> * |
| Naam                   | 1                                  |              |
| Licentie               |                                    |              |
| Gebruikersinterface    | (i) Art-Connect                    |              |
| Demo                   | 🚺 🔾 Ja 🖲 Nee                       |              |
|                        |                                    |              |
|                        |                                    |              |
|                        |                                    |              |
|                        |                                    |              |
|                        |                                    |              |
|                        |                                    |              |
|                        |                                    |              |
|                        |                                    |              |

- a. ContactLegalEntity: Kies de Organisatie van de nieuwe gebruiker (zie stap 1):
- b. Inlognaam: Typ een inlognaam voor de nieuwe gebruiker; dit is de *gebruikersnaam* die in het ERP van de installateur ingevuld moet worden.
- c. Wachtwoord: Typ een wachtwoord; dit is het *wachtwoord* dat in het ERP van de installateur ingevuld moet worden.
- 6. Bewaar het record.

De nieuwe gebruikers moeten nu aangemeld worden bij de Art-Connect server:

7. Ga naar het tabblad Functies en klik hier op de UpdateArtConnectUser.

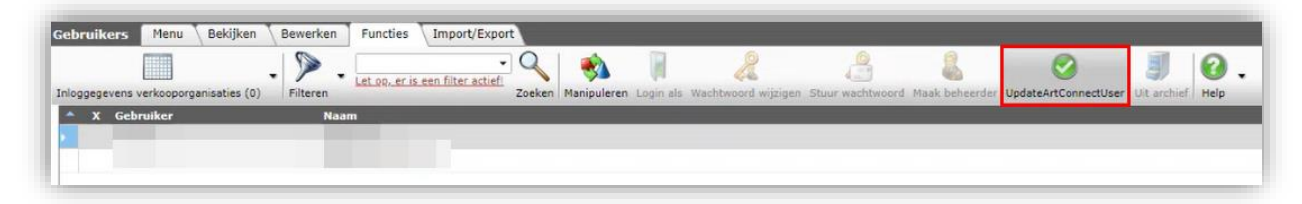

<u>NB</u>: Zorg dat je de gebruikersnaam/wachtwoord combinatie noteert en doorgeeft aan de installateur.

### 3 Instellingen bij installateur

De installateur is met zijn eigen ERP-software, via Art-Connect, aangesloten bij Hilti. De software kan zijn van het type:

- Syntess Atrium
- Acto

Voor elk van deze pakketten wordt de koppeling met Art-Connect geregeld via de volgende instellingen:

- Koppel-URL
- Gebruikersnaam<sup>1</sup>
- Wachtwoord
- Uitwisselformat

<u>NB</u>: Bij het overschakelen naar het vernieuwde Art-Connect moet een eventuele oude ICM-client gedeïnstalleerd worden.

#### 3.1 Koppel-URL

Voor Hilti zijn de volgende twee koppel-URLs beschikbaar:

Live URL: <u>https://artconnecthilti.artikelbeheer.nl/artconnectv31.svc</u> Test URL: <u>https://artconnecthiltiprerelease.artikelbeheer.nl/artconnectv31.svc</u>

<u>NB</u>: De test URL kan gebruikt worden om de verbinding te testen.

#### 3.2 Uitwisselformat

Om data uit te wisselen wordt bij de instelling van het ERP-pakket bij voorkeur het *DICO/SALES005 format* gebruikt. Als dit niet voorhanden is, dan zijn DICO/INSBOU004 of DICO/INSBOU003 ook geschikt.

<sup>&</sup>lt;sup>1</sup> Gebruikersaccounts worden in de Hilti beheeromgeving aangemaakt; de logingegevens kunnen daar opgehaald worden.

#### 3.3 Syntess Atrium instellingen

Atrium is de SAAS-versie van Syntess. Om te kunnen bestellen bij leverancier Hilti wordt gebruik gemaakt van de Compano Art-Connect service. Om de nieuwe versie van deze service in gebruik te nemen, moeten een paar instellingen gewijzigd worden:

- Het uitwisselprotocol wijzigt van ICM naar DICO/SALES005
- Nieuwe server URL: <u>https://artconnecthilti.artikelbeheer.nl/artconnectv31.svc</u>
- Nieuwe gebruikersnaam
- Nieuw wachtwoord

Om de nieuwe Art-Connect versie in te stellen:

1. Ga in Syntess Atrium, via het menu, naar *Stamgegevens > Relaties > Leveranciers*.

| stand Bewerk                                                                                                   | en S      | tamgegevens Fin                                                                                                    | ancieel | Werken Logistiek Kan  | toor Extra  | Vensters H                                                                                                    | felp                                                                                                    |         |
|----------------------------------------------------------------------------------------------------|-----------|----------------------------------------------------------------------------------------------------|---------|-----------------------|-------------|----------------------------------------------------------------------------------------------------|----------------------------------------------------------------------------------------------------|---------|
| a .                                                                                                    | i.        | Relaties ,                                                                                                    | •       | Relaties              | 1           | 2 00                                                                                                    | C                                                                                                    | nciers  |
|                                                                                                    |           | Artikelen                                                                                                    | •       | Relatiegroepen        |             | 0 00                                                                                                    |                                                                                                    |         |
| Levera                                                                                                    | ne        | Werken                                                                                                    |         | Leveranciers          |             |                                                                                                    |                                                                                                    |         |
| Code                                                                                                    |           | Financieel<br>Arbeid                                                                                                    | ;       | Landen                |             | energy.                                                                                                    | and.                                                                                                    |         |
| Lijst Details                                                                                                  | Cc        | Tarieven                                                                                                    | •       | Functies              | tellingen v | vebsenvices                                                                                                    | ICF-codes Bedrijfseenhee                                                                                                    | ien     |
| Code                                                                                                    | Re        | Materieel                                                                                                    | •       | Voertalen             | adres 🗵     | Postcode                                                                                                    | Plaats                                                                                                    | Locatie |
|                                                                                                    | YE        | F-gassen                                                                                                    | •       | Contactoersoongroepen |             | ME HILL                                                                                                    |                                                                                                    |         |
| And and a second second second second second second second second second second second second second second se | W         | Werkbonnen                                                                                                    |         | Adressen              | -           | No.                                                                                                    | COMPANY AND COMPANY                                                                                                    |         |
| Total Contraction                                                                                              | w.        | Acties                                                                                                    |         | Networksporten        | 4           | 1000                                                                                                    | 1000                                                                                                    |         |
| 2.000                                                                                                    | Va        | Brieven                                                                                                    |         | Asticitation          |             | 1000                                                                                                    | Concession of the local diversion of the local diversion of the loca |         |
|                                                                                                    | Term      |                                                                                                    | -       | Activiteiten          | 2           | And in case of the local division of the local division of the loc | and the second second sec                                                                                                    |         |
| -                                                                                                    | (interest | out the discuss                                                                                                    |         | Personen              | <b>F</b>    | Married Street                                                                                                    | and the second second sec                                                                                                    |         |
| 4111                                                                                                    | -         | implies are the in-                                                                                                    |         | Interesses            | 4           | 1.0000.00                                                                                                    | C Margan and the state of                                                                                                    |         |
| Accession of the local data                                                                                    | (insert   | Contraction Contract                                                                                                    |         | Aanwezigheidspatronen | 1           | 1000                                                                                                    | the distance of the local distance of the local distance of the lo |         |
| 1000                                                                                                    | (interest | e lee l                                                                                                    |         | Regio's               | 1           | 1000                                                                                                    | No. of Concession, Name                                                                                                    |         |
| -60110                                                                                                    | dea       | and the second second se |         | Webservice relaties   | 311         | -                                                                                                    | Concernance of the local diversion of the local diversion of the local diversion of the local diversion of the                                                                                                    |         |
| ALC: NO.                                                                                                    | (income   | interest in                                                                                                    |         | Aanschrijfvormen      | 2           | 1000                                                                                                    | Contraction of the local division of the local division of the loc |         |
| P-mmin                                                                                                    | -         | integration of the                                                                                                    |         | Postcodes             | -           | -                                                                                                    | Contract Property lies                                                                                                    |         |
| -                                                                                                    | 1 and     | of the local division of the                                                                                                    |         | Gener Inou            | env         | 100000-001                                                                                                    | 10.0                                                                                                    |         |

2. Zoek en selecteer de leveranciers Hilti en klik vervolgens op het tabblad *Elektronisch*.

🌱 🌮 💭

| Levera       | nciers                      |                      |                      |               |                          |         |
|--------------|-----------------------------|----------------------|----------------------|---------------|--------------------------|---------|
| ode          |                             | Omschr               | ijving               | Hilti Nederla | nd B.V.                  |         |
| ijst Details | Condities Elektronisch Subl | everanciers Authenti | catie Instellingen v | vebservices   | ICF-codes Bedrijfseenhee | ien     |
| ode          | Relatienaam                 | V Korte naam         | Bezoekadres 🗵        | Postcode      | Plaats                   | Locatie |
|              | Hilti Nederland B.V.        | Hilti                | Leeuwenhoekstr       | 2652 XL       | Berkel en Rodenrijs      |         |
|              | Hilti                       | Hilti                | Postbus 92           | 2650 AB       | Berkel en Rodenrijs      |         |
|              |                             |                      |                      |               |                          |         |

3. Wijzig op dit tabblad de volgende instellingen:

|                                                                                                    | X 🗸 🔺 👻                                                                          |                             | B 2 8 0 0                 | Leveranciers Relaties |   |
|----------------------------------------------------------------------------------------------------|----------------------------------------------------------------------------------|-----------------------------|---------------------------|-----------------------|---|
| Leverancie                                                                                                    | rs                                                                               |                             |                           |                       |   |
| ode                                                                                                    | -                                                                                | Omschrijving                | Hilti Nederland B.V.      |                       |   |
| list Details Condition                                                                                                    | Elektronisch Sublasse                                                            | aciers Autheoticatia inc    | tellingen unburginger     | nifeeenheden          |   |
| erwerking Validan A                                                                                                    | drarcan                                                                          | reles Additionate ins       | competitives increases or |                       |   |
| Trade in                                                                                                    | uncastor                                                                         |                             |                           |                       |   |
| Elektronisch orderform                                                                                                    | aat XML_Sales005 V                                                               | - <u></u>                   |                           |                       |   |
| Inlogcode                                                                                                    | H                                                                                |                             |                           |                       |   |
| Verwerking                                                                                                    | Messageservici 🗸                                                                 |                             |                           |                       |   |
| E-mail                                                                                                    |                                                                                  |                             | Onderwerp                 |                       |   |
| Opdrachtregel                                                                                                    | S:\Program Files\Comp                                                            | ano\Hilti ICM Client\ICM    | Parameters                |                       |   |
| Protorma opdrachtreg                                                                                                    | ei                                                                               |                             | Proforma parameters       |                       |   |
| Protocol                                                                                                    | ETP                                                                              |                             |                           |                       |   |
| Server                                                                                                    | i ir                                                                             |                             |                           |                       |   |
| Gebruikersnaam                                                                                                    |                                                                                  |                             |                           |                       |   |
| Wachtwoord                                                                                                    |                                                                                  |                             |                           | Verwijder ICM dient   |   |
|                                                                                                    |                                                                                  |                             |                           | a compact rom cacht   |   |
| Server map bestelling                                                                                                    |                                                                                  |                             |                           | ( terminer rom cient  |   |
| Server map bestelling<br>Server map bevestiging                                                                                                    |                                                                                  |                             |                           | For injust rom cache  |   |
| Server map bestelling<br>Server map bevestiging<br>Server map pakbon                                                                                                    | 9                                                                                |                             |                           |                       |   |
| Server map bestelling<br>Server map bevestiging<br>Server map pakbon<br>Server map inkoopfact                                                                                                    | 9                                                                                |                             |                           |                       |   |
| Server map bestelling<br>Server map bevestiging<br>Server map pakbon<br>Server map inkoopfact                                                                                                    | g                                                                                |                             |                           | b                     |   |
| Server map bestelling<br>Server map bevestiging<br>Server map pakbon<br>Server map inkoopfact<br>Messageservice inste                                                                                                    | uur Test verbinding                                                              |                             |                           | la                    |   |
| Server map bestelling<br>Server map bevestiging<br>Server map pakbon<br>Server map inkoopfact<br>Messageservice inste<br>Messageservice via                                                                                       | g<br>uur<br>Test verbinding<br>Ilingen                                           |                             |                           | l⊋                    |   |
| Server map bestelling<br>Server map bevestiging<br>Server map pakbon<br>Server map inkoopfact<br>Messageservice instee<br>Messageservice via<br>Server                                                                            | 9<br>uur<br>Test verbinding<br>Ilingen                                           | rerelease.artikelbeheer.nl/ | artcon                    | l⊋                    |   |
| Server map bestelling<br>Server map bevestiging<br>Server map pakbon<br>Server map inkoopfact<br>Messageservice inste<br>Messageservice via<br>Server<br>Relatield                                                                | uur<br>Test verbinding<br>Illingen<br>https://artconnecthiltip                   |                             | artcon                    | l⊋                    |   |
| Server map bestelling<br>Server map bevestiging<br>Server map pakbon<br>Server map inkoopfact<br>Messageservice instee<br>Messageservice via<br>Server<br>Relatield<br>Inlogcode                                                  | uur<br>Test verbinding<br>Illingen<br>https://artconnecthiltip                   | rerelease.artikelbeheer.nl/ | artcon                    | l⊋                    | [ |
| Server map bestelling<br>Server map bevestiging<br>Server map pakbon<br>Server map inkoopfact<br>Messageservice instee<br>Messageservice via<br>Server<br>Relatield<br>Inlogcode<br>Wachtwoord                                    | Uur<br>Test verbinding<br>Illingen                                               | rerelease.artikelbeheer.nl/ | artcon                    | ₽.                    | [ |
| Server map bestelling<br>Server map bevestiging<br>Server map pakbon<br>Server map inkoopfact<br>Messageservice instee<br>Messageservice via<br>Server<br>Relatield<br>Inlogcode<br>Wachtwoord                                    | Uur Test verbinding Ulingen I I Test Messageservice                              | rerelease.artikelbeheer.nl/ | artcon                    | ₽.                    | ] |
| Server map bestelling<br>Server map bevestiging<br>Server map pakbon<br>Server map inkoopfact<br>Messageservice instee<br>Messageservice via<br>Server<br>Relatield<br>Inlogcode<br>Wachtwoord<br>Orderbevestigingen              | Uur<br>Test verbinding                                                           | rerelease.artikelbeheer.nl/ | artcon                    |                       | [ |
| Server map bestelling<br>Server map bevestiging<br>Server map pakbon<br>Server map inkoopfact<br>Messageservice instee<br>Messageservice via<br>Server<br>Relatield<br>Inlogcode<br>Wachtwoord<br>Orderbevestigingen<br>Pakbonnen | Uur Test verbinding Uingen Iingen Ittps://artconnecthiltip I Test Messageservice | rerelease.artikelbeheer.nl/ | artcon                    |                       | [ |

🦻 🌮 🛄

- a. Elektronisch orderformaat: Kies hier het XML\_Sales005 formaat.
- b. Verwerking: Check dat hier Messageservice is geselecteerd.
- c. Opdrachtregel: Maak deze regel leeg; verwijder de ICM-client
- d. Server: Plak hier de server URL: <u>https://artconnecthilti.artikelbeheer.nl/artconnectv31.svc</u>
- e. Relatield: Vul hier de nieuwe gebruikersnaam in die je van Hilti hebt gekregen.
- f. Wachtwoord: Vul hier het nieuwe wachtwoord in dat je van Hilti hebt gekregen.
- 4. Gebruik hierna de knop Test Messageservice om te controleren dat de service werkt.

#### 3.4 Acto instellingen

Acto is een ERP-pakket voor installateur waarmee bij diverse leveranciers besteld kan worden. Om te kunnen bestellen bij leverancier Hilti wordt gebruik gemaakt van de *Compano Art-Connect service*. Om de nieuwe versie van deze service in gebruik te nemen, moeten een paar instellingen gewijzigd worden:

1. Login op Acto en zoek de leverancier *Hilti Nederland* op:

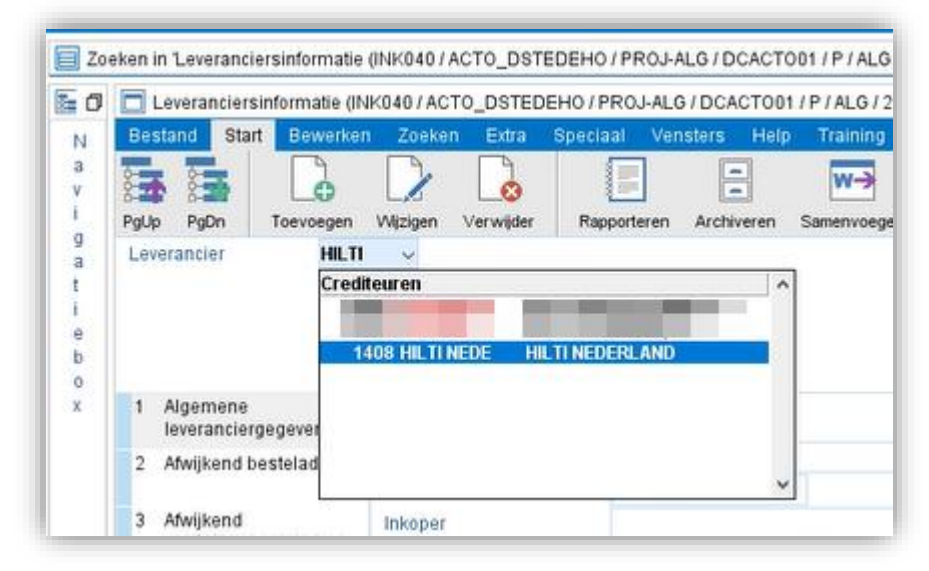

#### 2. Selecteer in het Hilti Nederland scherm, bij *Opdracht*, de URL webservice **2 Bestelorder**:

|                   |                     |                  |                 | URL webservice         | × |
|-------------------|---------------------|------------------|-----------------|------------------------|---|
| Opdracht URLWS    |                     |                  |                 | ~                      |   |
| everancier        | HILTI NEDERLAND     | Valuta           | EURO            | Vnr Info               |   |
| Status            | Vrij voor gebruiker | Taal             | Vederlands      | 1 Voorraad leverancier |   |
| nkoper            |                     | Land             | Nederland       | 2 Bestelorder          |   |
| Contactpersoon    |                     | Prioriteitscode  | Bet 14 dagen me | 3 SelectOnline         |   |
| Felefoon          |                     | Leverperformance | 100 %           |                        |   |
| ax                |                     | Memo             |                 |                        |   |
| E-mail            | hittinl@hitti.com   |                  |                 |                        |   |
| JRL               |                     |                  |                 |                        |   |
| 3LN               | 7613023000006       |                  |                 |                        |   |
| Debiteumummer     |                     |                  |                 |                        |   |
| CM-inlogcode      |                     | Memo inkoop/wvb  |                 |                        |   |
| Betalingsconditie |                     |                  |                 |                        |   |
| everingsconditie  |                     |                  |                 |                        |   |
| waliteitsconditie |                     |                  |                 |                        |   |
| inkoopconditie    |                     |                  |                 |                        |   |

3. In het pop-up scherm:

| Bestand Stant Bewerken Zoeken EX    | wa opeci | pai neip                                                       |
|-------------------------------------|----------|----------------------------------------------------------------|
|                                     |          |                                                                |
| Wijzig                              |          |                                                                |
| Opdracht 🗸 🗸                        |          |                                                                |
| URL via leverancier (broker)        |          | I                                                              |
| URL                                 | http     | s://artconnecthilti.artikelbeheer.nl/artconnectv31.svc         |
| Pad inkomende berichten             |          |                                                                |
| Pad uitgaande berichten             |          |                                                                |
| LogonID                             | -        |                                                                |
| Password                            |          |                                                                |
| Account                             |          |                                                                |
| EDICON                              |          |                                                                |
| E-mailadres                         |          |                                                                |
| Messageservice                      |          |                                                                |
| Webservice versie                   | ETIM     | 3.1                                                            |
| Bericht formaat/versie              | DICO     | (SALES005)                                                     |
| Testbericht                         | Stan     | daard instelling op IIS server                                 |
| RelationId (te verzenden bericht)   |          |                                                                |
| RelationId (te ontvangen bericht)   |          |                                                                |
| Server gebruikersnaam               |          |                                                                |
| Server wachtwoord                   |          |                                                                |
| Berichten asynchroon ophalen        |          | DrderResponse DespatchAdvice Invoice                           |
| XML Order                           |          |                                                                |
| Kladorder                           | Nee      |                                                                |
| Definitieve order                   | Nee      | na acceptatie ongewijzigde aanpassing door leverancier         |
| Deellevering toegestaan             | Ja       |                                                                |
| OrderNumber                         | 1        | bestelorder                                                    |
| EndCustomerOrderNumber              | 0        | referentie                                                     |
| ProjectNumber                       | 0        | project/activiteit of werkorder                                |
| GLN Supplier indien afhalen         | 0        | GLN afwijkend besteladres (INK040S2)                           |
| ContactPersonName (DeliveryParty)   | 2        | Afleveradres2                                                  |
| DeliveryNoteText                    | 3        | Afleveradres2 / Afleveradres3 / Afleveradres4                  |
| ContractNumber                      | 1        | Inkoopcontractnummer                                           |
| ContactInformation (Buyer)          | 1        | Aanvrager                                                      |
| ICM-aflevercode opnemen in XML-veld | 0        | Locatie aanduiding <locationdescription></locationdescription> |
| FreeText inclusief kop-/voettekst   | Nee      |                                                                |
| Vandaag afhalen via Messageservice  | Nee      |                                                                |
| Retour toegestaan                   | Nee      |                                                                |
| Aanvullende (prijs-)informatie      | Nee      |                                                                |
| Aanvullende informatie (FreeText)   | Nee      |                                                                |
|                                     |          |                                                                |

- a. URL: Vul hier de volgende URL in: <u>https://artconnecthilti.artikelbeheer.nl/artconnectv31.svc</u>
- b. Webservice versie moet ingesteld worden op: ETIM 3.1
- c. Berichtformaatverse moet ingesteld worden op: DICO/SALES005
- d. LogonID: Het nieuwe LogonID wordt door Hilti verstrekt.
- e. Password: Het nieuwe wachtwoord wordt door Hilti verstrekt.
- 4. Klik op *Wijzig* om de wijzigingen op te slaan.